### 💠 การเข้าใช้งานหน้าเว็บ

การเข้าใช้งานระบบฯ สารมารถเข้าใช้งานระบบได้ที่เว็บไซต์

http://specialbasic.specialset.bopp.go.th/specialbasic/index.php เพื่อความสะดวกในการใช้งาน เว็บไซต์ กรุณาใช้เว็บบราวเซอร์ Google Chrome ในการเข้าสู่ระหน้าเว็บไซต์

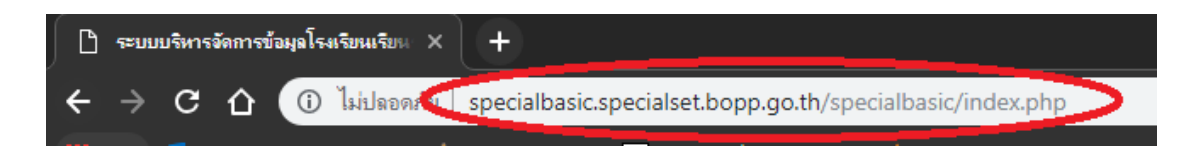

# 🛠 การลงทะเบียนเข้าใช้งานระบบ

การเข้าใช้งานครั้งแรก จะต้องลงทะเบียน โดยแยกกลุ่มการลงทะเบียนหากโดยคลิกที่คำว่า "ลงทะเบียนผู้ดูแลระบบ" แล้วเลือก "ลงทะเบียนผู้ดูแลระบบเขตพื้นที่" ดังภาพ

| 💩 ระบบบริหารจัดการข้อมูล โรงเรีย | านเรียนรวม                                                                 | 🕩 กรุณาเข้าสู่ระบบ |
|----------------------------------|----------------------------------------------------------------------------|--------------------|
| 🖀 หน้าหลัก                       |                                                                            |                    |
| 街 รายงานสารสนเทศ                 |                                                                            |                    |
| 🛓 ลงทะเบียนผู้ดูแลระบบ 🔷         | $\sim$                                                                     |                    |
| ลงทะเบียนผู้ดูแลระบบโรงเรียน     |                                                                            |                    |
| ลงทะเบียนผู้ดูแลระบบเขดพื้นที่   | กรณาล็อกอินเข้าส่ระบบ                                                      |                    |
| 🗲 คู่มือโปรแกรม 👋                |                                                                            |                    |
| f เฟสบุ๊ค                        | <ul> <li>ร้อยไว้ร่าน</li> </ul>                                            |                    |
|                                  |                                                                            |                    |
|                                  | 🚔 รพัสต่าน                                                                 |                    |
|                                  |                                                                            |                    |
|                                  | เข้าสู่ระบบ ลืมรหัสผ่าน                                                    |                    |
|                                  |                                                                            |                    |
|                                  | กรุณาใช้โปรแกรม Chrome ในการลงทะเบียนและกรอกข้อมูล : ติดตั้งโปรแกรม Chrome |                    |
|                                  |                                                                            |                    |
|                                  |                                                                            |                    |
|                                  |                                                                            |                    |

เมื่อคลิกคำว่า "**ลงทะเบียนผู้ดูแลระบบเขตพื้นที่**" แล้ว ให้ค้นหาผู้ใช้งานในเขตพื้นที่ โดย ทำการ**เลือกเขตพื้นที่** และกดที่ปุ่ม "**ค้นหาผู้ใช้" ดังภาพ** 

| ค้นหาผู้ไข้งานระดับเขตพื้นที่ |                 |   |              |
|-------------------------------|-----------------|---|--------------|
| เขดพื้นที่ :                  | เลือกเขตพื้นที่ | T | ค้ามหาญู้ใช้ |

## <u>กรณีการค้นหาผู้ใช้งานในระบบ</u>

<u>กรณีที่ 1</u> ไม่พบผู้ใช้งาน ในระบบเขตพื้นที่ที่เลือก ให้คลิกที่ปุ่ม "**คลิกเพื่อลงทะเบียน" ดัง** ภาพ

| ค้นหาผู้ใช้งานระดับเขตพื้นที่ |                                          |   |             |      |   |
|-------------------------------|------------------------------------------|---|-------------|------|---|
| เขตพื้นที่ :                  | สพม. เขด 41                              | T | ค้นหาผู้ไข้ |      |   |
|                               |                                          |   |             |      |   |
| ข้อมูลผู้ใช้ระดับเขตพื้นที่   |                                          |   |             |      |   |
| ไม่พบข้อมูลผู้ใช้ สามารถลงทะ  | เบียนเพิ่มได้อีก 3 คน คลิกเพื่อลงทะเบียน |   |             |      | × |
|                               | ลำดับที่                                 |   | ชื่อ        | สกุล |   |
|                               |                                          |   |             |      |   |

<u>กรณีที่ 2</u> พบผู้ใช้งาน ในระบบเขตพื้นที่ที่เลือก แต่จำนวนผู้ใช้ไม่เกินจำนวนที่ระบบ กำหนดคือ 3 คน หากต้องการลงทะเบียนเพิ่มให้ คลิกที่ปุ่ม "**คลิกเพื่อลงทะเบียน" ดังภาพ** ถ้าไม่ ต้องการลงทะเบียนเพิ่ม ให้ติดต่อผู้ใช้ตามชื่อที่ปรากฏ

| ด้นหาผู้ไข้งานระดับเขตพื้นที่                        |              |       |  |  |  |  |
|------------------------------------------------------|--------------|-------|--|--|--|--|
| <b>เขตพื้นที่</b> : สทป.กรุงเทพมหานคร                | • ดับหาตุไข้ |       |  |  |  |  |
| ข้อมูลผู้ไข้ระดับเขตพื้นที่                          |              |       |  |  |  |  |
| สามารถลงทะเบียนเพิ่มได้อีก 2 คน คลิกเพื่อลงทะเบียน × |              |       |  |  |  |  |
| ลำดับที่                                             | นื่อ         | สกุล  |  |  |  |  |
| 1                                                    | ทดสอบ        | ทดสอบ |  |  |  |  |
|                                                      |              |       |  |  |  |  |

<u>กรณีที่ 3</u> พบผู้ใช้งาน ในระบบเขตพื้นที่ที่เลือก แต่จำนวนผู้ใช้ครบจำนวนที่ระบบ กำหนดให้ทำการ ติดต่อผู้ใช้ตามชื่อที่ปรากฏ ดังภาพ

| ด้นหาผู้ไข้งานระดับเขตพื้นที่                                                                 |                             |       |  |  |  |  |
|-----------------------------------------------------------------------------------------------|-----------------------------|-------|--|--|--|--|
| <b>เขดพื้นที่ :</b> สพป.อุตรธานี เขต 1                                                        | • คันหาผู้ไข้               |       |  |  |  |  |
| ข้อมูลผู้ใช้ระดับเขตพื้นที่                                                                   | ข้อมูลผู้ไข้ระดับเขตพื้นที่ |       |  |  |  |  |
| ไม่สามารถลงทะเบียนพื้มได้เนื่องจากผู้ไข้เดิม กรุณาติดต่อผู้ไข้ในเขตของท่าน หรือ ผู้ดูแลระบบ × |                             |       |  |  |  |  |
| ลำดับที่                                                                                      | ชื่อ                        | สกุล  |  |  |  |  |
| 1                                                                                             | ทดสอบ                       | ทดสอบ |  |  |  |  |
| 2                                                                                             | ทดสอบ                       | ทดสอบ |  |  |  |  |
| 3                                                                                             | ทดสอบ                       | ทดสอบ |  |  |  |  |
|                                                                                               |                             |       |  |  |  |  |

#### • การลงทะเบียนระบบ

| ลงทะเบียนเขดพื้นที่                      |                         |   |
|------------------------------------------|-------------------------|---|
| ชื่อผู้ไข้ :<br>(a-z,0-9, 6-15 ตัวอักษร) | 1                       |   |
| รหัสผ่าน :<br>(a-z,0-9, 6-15 ดัวอักษร)   | 2                       |   |
| ชื่อผู้จัดทำ :                           | 3                       |   |
| นามสกุลผู้จัดทำ :                        | 4                       |   |
| เลขบัตรประจำตัว<br>ประชาชนผู้จัดทำ :     | 5                       | ) |
| เขตพื้นที่ :                             | สพป.นครศรีธรรมราช เขต 4 |   |
|                                          | ลงทะเบียน 🗢 ยกเลิก      |   |

### <u>อธิบายภาพการลงทะเบียนระบบ</u>

**หมายเลข 1** ชื่อผู้ใช้งานหรือ Username ให้กรอกชื่อ Username ได้เพียงตัวอักษร a – z และ 0 – 9 เท่านั้น และมีความยาวระหว่าง 6 - 15 ตัวอักษรหรือตัวเลข

## กรณีชื่อผู้ใช้งานมีผผู้ใช้อยุ่แล้วจะแสดงข้อความ ดังภาพ

▲ ผิดพลาด !!!ชื่อผู้ไข้ข้า กรุณากำหนดชื่อผู้ไข้ไหม่ค่ะ
ชื่อผู้ไข้ : <u>ving1234</u>

(a-z,0-9, 6-15 ตัวอักษร)

หมายเลข 2 รหัสผ่าน ให้กรอกได้เพียงตัวอักษร a – z และ 0 – 9 เท่านั้น และมี
ความยาวระหว่าง 6 - 15 ตัวอักษรหรือตัวเลข
หมายเลข 3 ชื่อผู้จัดทำ ให้กรอกชื่อผู้จัดทำข้อมูล
หมายเลข 4 นามสกุลผู้จัดทำ ให้กรอกนามสกุลผู้จัดทำข้อมูล
หมายเลข 5 เลขบัตรประจำประชาชน ผู้จัดทำข้อมูล โดยไม่ต้องเว้นวรรค
จากนั้นให้คลิกปุ่ม "ลงทะเบียน"

## 💠 การเข้าสู่ระบบ

หากมีชื่อผู้ใช้งานและรหัสผ่าน ให้ทำการกรอตามช่องที่กำหนด แล้วทำการคลิกที่ปุ่ม "เข้าสู่ระบบ " ดังภาพ

| 춸 ระบบบริหารจัดการข้อมูเ | ล โรงเรีย |
|--------------------------|-----------|
| 🖶 หน้าหลัก               |           |
| 街 รายงานสารสนเทศ         |           |
| 🚔 ลงทะเบียนผู้ดูแลระบบ   | ~         |
| 🗲 คู่มือโปรแกรม          | ~         |
| <b>f</b> เฟสบุ๊ค         |           |
|                          |           |
|                          |           |
|                          |           |
|                          |           |
|                          |           |
|                          |           |
|                          |           |
|                          |           |
|                          |           |

#### 💠 ลืมรหัสผ่าน

เมื่อต้องการเข้าสู่ระบบ ในกรณีที่ผู้ใช้ได้ลงทะเบียนเพื่อเข้าสู่ระบบไว้แล้ว แต่ไม่สามารถจำ รหัสผ่านในการเข้าสู่ระบบได้ **ให้คลิกปุ่ม "ลืมรหัสผ่าน"** 

|               | <b>กรุณาล</b> ็อกอิเ | ม<br>มเข้าสู่ระบ: | ц           |  |
|---------------|----------------------|-------------------|-------------|--|
| ชื่อผู้ใช้งาน |                      |                   |             |  |
| รหัสผ่าน      |                      |                   |             |  |
| เข้าสู่ระบบ   |                      |                   | ลืมรหัสผ่าน |  |

กรุณาใช้โปรแกรม Chrome ในการลงทะเบียนและกรอกข้อมูล : ติดตั้งโปรแกรม Chrome

เมื่อทำการ**คลิกปุ่ม "ลืมรหัสผ่าน"** จะมีการแสดงหน้าจอดังภาพ จากนั้นให้ทำการกรอก ข้อมูลชื่อผู้จัดทำ นามสกุลผู้จัดทำ และเลขบัตรประจำตัวประชาชน โดยข้อมูลที่กรอกจะต้อง เหมือนกับตอนที่ได้ลงทะเบียนไว้ จากนั้นให้ทำการเลือกเฉพาะเขตพื้นที่ และ**คลิกปุ่ม "ค้นหา"** 

| ค้นหาข้อมูลผู้ใช้                    |                     |                |   |
|--------------------------------------|---------------------|----------------|---|
| ชื่อผู้จัดทำ :                       |                     |                |   |
| นามสกุลผู้จัดทำ :                    |                     |                |   |
| เลขบัตรประจำตัว<br>ประชาชนผู้จัดทำ : |                     |                |   |
| เขดพื้นที่ :                         | เลือกเขตพื้นที่     |                | • |
| โรงเรียน :                           | เลือกเขตพื้นที่ก่อน |                | • |
|                                      | (                   | ค้นหา 🖣 ยกเลิก |   |

\*\*\* หมายเหตุ หากต้องการลบผู้ใช้งาน ติดต่อเบอร์ 02-288-5547 ,095-656-2797 งานข้อมูลสารสนเทศ กลุ่มแผนและงบประมาณ สำนักบริหารงานการศึกษาพิเศษ สำนักงานคณะกรรมการการศึกษาขั้นพื้นฐาน